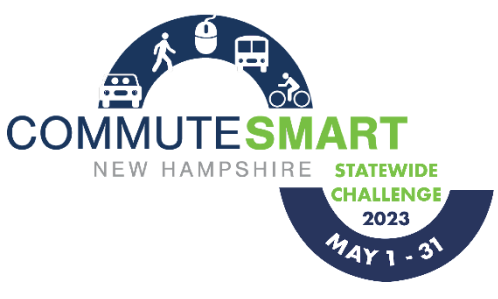

How to Join

## **CommuteSmart New Hampshire Statewide Challenge**

## Step 1. Join CommuteSmart NH through <u>commutesmartnh.org</u>

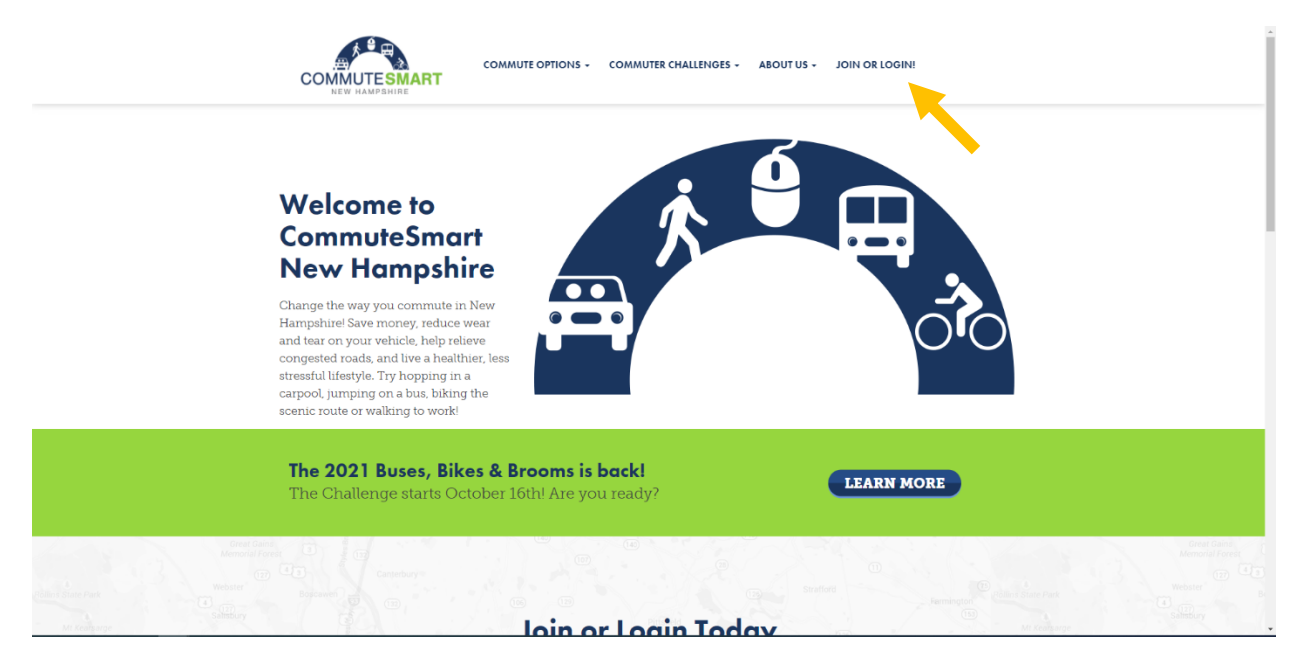

Click the "Join or Login!" tab on the CommuteSmart NH homepage

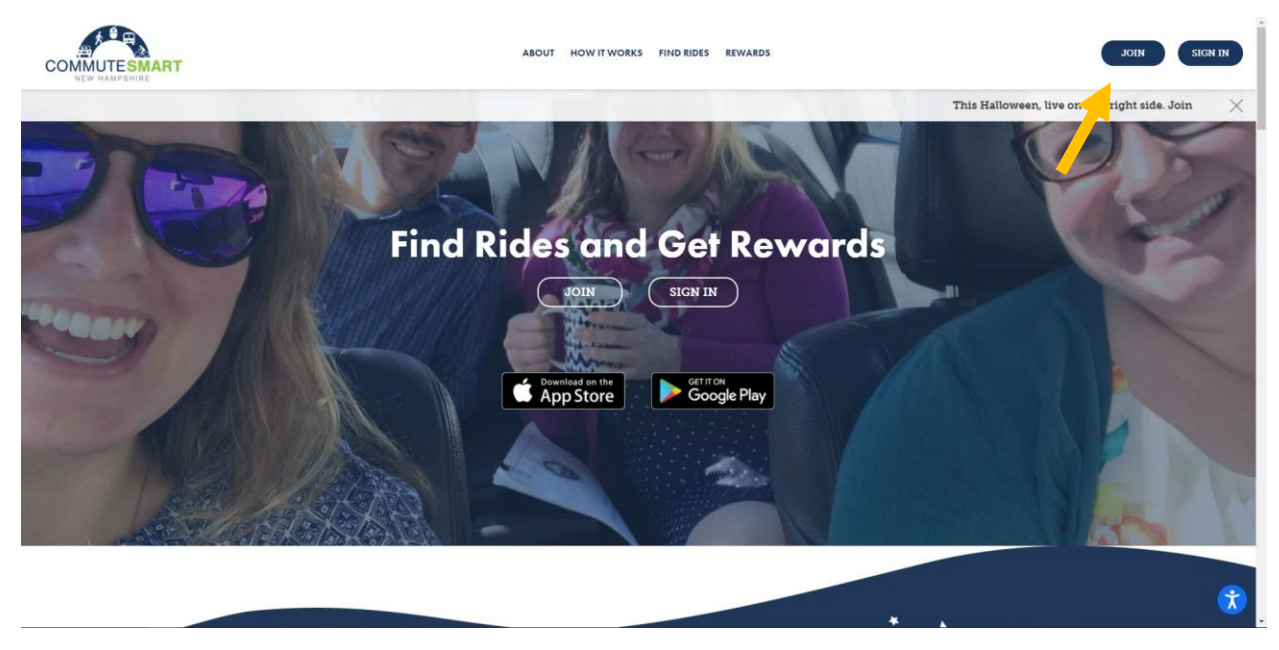

**Click the Join button** 

|                                                                                                    | UT HOW IT WORKS FIND RIDES REWARDS JOIN SIGN DI                                                       |
|----------------------------------------------------------------------------------------------------|----------------------------------------------------------------------------------------------------|
| This Hallo                                                                                                    | ween, live on the fright side. Join the Buses, Bikes & Brooms Commuter Challenge, October 16-31, 2021 |
| Find Ride                                                                                                    | Join – it's free & easyl ×                                                                            |
|                                                                                                    | Region: New Hampshire                                                                                 |
|                                                                                                    | First name:                                                                                           |
| The second second second second second second second second second second second second second second second se | Email:                                                                                                |
|                                                                                                    | Password:<br>JOIN T                                                                                   |
|                                                                                                    |                                                                                                    |
|                                                                                                    |                                                                                                    |
|                                                                                                    | * .                                                                                                   |

Fill in the sign-up information then click join

| FIND RIDES INIT + KEWARDS ACCOUNT + MORE - SIGN OUT f y G D      |                             |          |  |  |
|------------------------------------------------------------------|-----------------------------|----------|--|--|
| Hi Matthew                                                       |                             |          |  |  |
|                                                                  |                             |          |  |  |
| our Rewards                                                      | Your Messages               |          |  |  |
| Loo's                                                            | From \$ Subject             | ≎ Date - |  |  |
| Lee 2                                                            | CommuteSm Your username     | 10/6/21  |  |  |
| Candy Kitchen                                                    | CommuteSm Find carpool pals | 10/6/21  |  |  |
|                                                                  | CommuteSm Getting started   | 10/6/21  |  |  |
| Enjoy 10% off GUMMIES OR FU                                      |                             |          |  |  |
|                                                                  |                             |          |  |  |
| ee's Candy Kitchen<br>fill Falls Marketplace, Meredith, NH 03253 |                             |          |  |  |

You now are signed up in the trip logger

|               | s v REWARDS ACCOUNT v MORE v SIGNOUT fynd 🖬 🖬 |  |
|---------------|-----------------------------------------------|--|
| Profile       |                                               |  |
| Your Profile  |                                               |  |
| Username:     |                                               |  |
| First name:   |                                               |  |
| Last name:    | 1                                             |  |
| Gender:       | - Salect - 🗸 👻                                |  |
| Smoker?       | No ¥                                          |  |
| Home address: | Enter address O                               |  |
|               |                                               |  |
| ORGANIZATION  | (your work or school)                         |  |

## Step 2. Fill out your profile and Include your Organization

## Under the Account tab select Profile

Then fill in profile information and save these changes

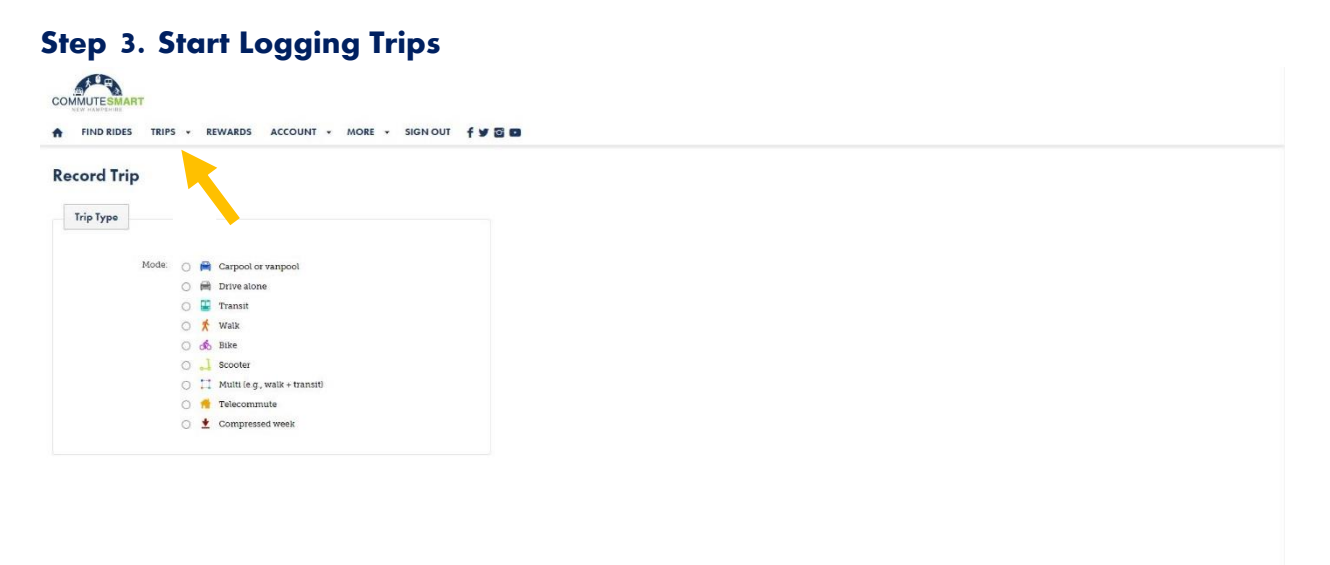

Prany - Terrs

Under the Trips tab select Record a Trip

Follow the prompts to log your trip. Options are also available for reoccurring trips and trip-syncing

You are now underway to start commuting sustainably! The leaderboard, status, and activity will appear when the challenge begins on May 1st